## Borland SQL Link: Connecting to InterBase

To get help on an item, click the underlined text. For an overview of what the SQL Link driver is and how it works, see Essentials first.

Essentials -- Read this section for a brief overview of Borland SQL Links for Windows.

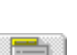

<u>Configuring the driver</u> -- Follow these procedures to configure the SQL Link InterBase driver.

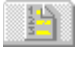

<u>Creating an alias</u> -- Information you need to create an InterBase alias.

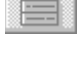

<u>Connecting to InterBase</u> -- How to connect to the InterBase database through your IDAPI application.

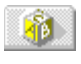

<u>Troubleshooting steps</u> -- If you cannot establish an InterBase connection, follow these steps to try to isolate the problem.

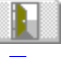

## **Essentials**

Borland® SQL Links for Windows is a collection of drivers that let you work with SQL data through supported Borland applications. The SQL Link driver enables the connection to the SQL server, translates queries into the appropriate SQL dialect, and passes them to the SQL database. When processing is complete, the SQL database returns the answer to the client in a format that the desktop application can display.

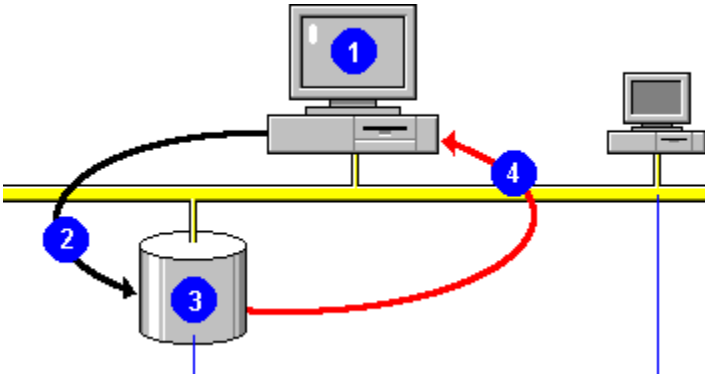

Note Borland database applications also support the use of SQL statements against local (Paradox or dBASE) data. For information on how to use local SQL with your Borland database application, see your user documentation.

#### **Supported Borland applications**

Borland SQL Links works with any application that supports the Borland Database Engine (also known as IDAPI, the Integrated Database Application Programming Interface). This includes Paradox for Windows, dBASE for Windows, Quattro Pro for Windows Database Desktop, and custom applications built using the Borland Database Engine.

#### Supported databases

Drivers in the SQL Links product package support InterBase, Informix, ORACLE, and SYBASE and Microsoft SQL Server databases.

# Configuring the SQL Link InterBase Driver

Creating an InterBase alias

After SQL Link InterBase driver installation is complete, the first thing you should do is configure the default parameters for the InterBase driver itself.

Driver Name lists all the available drivers.

New Driver enables you to add an ODBC driver connection to the list of available drivers.

Delete Driver enables you to delete an ODBC driver connection from the list of available drivers.

Parameters shows all the parameters with their current values.

Description briefly notes the purpose of the selected parameter.

To configure the InterBase driver, choose InterBase as the Driver Name and highlight the desired configuration parameters. Delete the old value and enter a new one in the appropriate text box.

| Setting           | Meaning                                                                                                    |
|-------------------|----------------------------------------------------------------------------------------------------|
| VERSION           | Internal version number of the SQL Link InterBase driver.                                                                                                    |
| ТҮРЕ              | Type of server to which this driver helps you connect. Can be SERVER (SQL server) or FILE (standard, file-based server).                                                                                                    |
| DLL               | The name of the driver's Dynamic Link Library (SQLD_IB.DLL).                                                                                                    |
| DRIVER FLAGS      | Internal product-specific flag. Do not change without direct instructions from Borland support personnel.                                                                                                    |
| SERVER NAME       | Name of the target InterBase SQL server.                                                                                                    |
| USER NAME         | Default name for accessing the InterBase SQL server.                                                                                                    |
| OPEN MODE         | Mode in which SQL Link opens the InterBase database. Can be READ/WRITE (default) or READ ONLY.                                                                                                    |
| SCHEMA CACHE SIZE | Number of SQL tables whose schema information will be cached. Can be any whole number from 0 to 32 (default=8).                                                                                                    |
| LANGDRIVER        | Language driver used to display SQL data. (US. default=blank) Choose the language driver that matches your InterBase server character set and collation sequence. If none of the language drivers supplied match, choose a language driver that matches the desired character set. [more] |
| SQLQRYMODE        | Method for handling queries to SQL data. Can be NULL (blank setting; default), SERVER, or LOCAL. [more]                                                                                                    |
| SQLPASSTHRU MODE  | Specifies whether or not the desktop application will be able to access the InterBase SQL server via desktop queries and pass-through SQL queries in the same alias connection. Can be NOT SHARED, SHARED AUTOCOMMIT (default), or SHARED NO AUTOCOMMIT. [more]                           |
| SCHEMA CACHE TIME | Specifies how long table list information will be cached, in seconds. Can be -1, 0, or any integer from 1 through 2,147,483,647. [more]                                                                                                    |

# T T T

### **Creating an InterBase Alias**

Use the Alias Page to add, delete, or modify an InterBase alias.

Alias Name lists all the available aliases.

New Alias enables you to add a new alias.

Delete Alias enables you to delete any alias that is highlighted in the Alias Name box.

Parameters shows all the parameters with their current values.

Description briefly notes the purpose of the selected parameter.

The following parameters are displayed.

| Setting           | Meaning                                                                                                    |
|-------------------|----------------------------------------------------------------------------------------------------|
| ТҮРЕ              | Type of server to which this driver helps you connect. Can be SERVER (SQL server) or FILE (standard, file-based server).                                                                                                    |
| PATH              | Reserved for future use.                                                                                                    |
| SERVER NAME       | Name of the target InterBase SQL server.                                                                                                    |
| USER NAME         | Default name for accessing the InterBase SQL server.                                                                                                    |
| OPEN MODE         | Mode in which SQL Link opens the InterBase database. Can be READ/WRITE (default) or READ ONLY.                                                                                                    |
| SCHEMA CACHE SIZE | Number of SQL tables whose schema information will be cached. Can be any whole number from 0 to 32 (default=8).                                                                                                    |
| LANGDRIVER        | Language driver used to display SQL data. (US. default=blank) Choose the language driver that matches your InterBase server character set and collation sequence. If none of the language drivers match, choose a language driver that matches the desired character set. [more] |
| SQLQRYMODE        | Method for handling queries to SQL data. Can be NULL (blank setting; default), SERVER, or LOCAL. [more]                                                                                                    |
| SQLPASSTHRU MODE  | Specifies whether or not the desktop application will be able to access the InterBase SQL server via desktop queries and pass-through SQL queries in the same alias connection. Can be NOT SHARED, SHARED AUTOCOMMIT (default), or SHARED NO AUTOCOMMIT. [more]                  |
| SCHEMA CACHE TIME | Specifies how long table list information will be cached, in seconds. Can be -1, 0, or any integer from 1 through 2,147,483,647. [more]                                                                                                    |

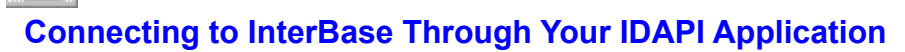

#### Troubleshooting your InterBase connection

When you are within your IDAPI application you can connect to an InterBase database either automatically (by performing a database action) or manually (without performing a database action).

The object of the connection process is to determine whether you have the right to access the database, and, if so, what kind of access permission you have (READ/WRITE or READ ONLY).

The connection is made through your InterBase alias.

#### Connecting from Paradox for Windows or the Database Desktop

The first time you try to query or view a table in your InterBase database through Paradox for Windows, SQL Link displays the Database Information dialog box. To complete the connection, enter your password in the Database Information dialog box and click OK.

If the connection is successful, your application continues with the operation you requested. The database to which you connected remains connected for the rest of the current session.

#### **Connecting manually**

If you ever want to connect to a database without first performing a database action, you can connect manually through the Paradox Alias Manager:

1. Select Files | Aliases to open the Alias Manager dialog box.

2. Choose the desired alias from the drop-down list in the Database Alias field; the Alias Manager displays the configuration of the selected alias.

3. Enter your password and choose Connect. If the connection is successful, the Alias Manager displays Connection is successful. Database is open.

4. To close the Alias Manager dialog box, click OK.

#### **Disconnecting manually**

To disconnect from the InterBase server without exiting Paradox, redisplay the Alias Manager and choose Disconnect.

#### **Connecting from dBASE for Windows**

In dBASE for Windows, you cant connect to the InterBase database without performing some kind of database action. However, you can start an action against the InterBase database in either of the following ways:

#### From the Navigator

- 1. Open the Navigator and click the Tables from Database button; dBASE displays a list of the available database aliases.
- 2. Double-click on the desired alias; dBASE displays the Open Database dialog box.
- 3. Enter your password in the Open Database dialog box, then click OK.

If the connection is successful, the Navigator displays the tables available through the selected database.

#### From File | Open

- 1. Select File | Open to open the Open File dialog box.
- 2. Click the Databases button. dBASE displays the Open Table dialog box, which lists the available database aliases.
- 3. Double-click on the alias that connects with the desired database; dBASE displays the Open

Database dialog box.

4. Enter your password in the Open Database dialog box and click OK.

If the connection is successful, the Open Table dialog box displays a list of tables available in the database to which you just connected.

# 1

### **Troubleshooting Your InterBase Connection**

If you have problems establishing an InterBase connection with SQL Link, try to isolate the problem the following way:

1 Run the CONNECT utility to determine if you can connect to the InterBase server from your client workstation. (For detailed information, see "Testing InterBase connection existence," in Chapter 1.)

If the CONNECT utility is successful, it returns the InterBase version ID of each link between your client workstation and the database.

If CONNECT is successful but you are unable to access your InterBase server database through your Borland desktop product, you may have installed SQL Link incorrectly. Reinstall SQL Link by following the procedures in Chapter 1.

Also, check the SERVICES file for the correct protocol for InterBase server access. The line should be similar to:

gds\_db 3050/tcp

2 If the CONNECT utility is unsuccessful, test the lower-level protocols:

**Note:** The following steps require a TELNET program and a PING program. These DOS programs are not included in the SQL Link product package, but they are available from your TCP/IP network software vendor. (Your TCP/IP network software package may use different names for these programs.)

If you do not have these programs on your client workstation, ask your network administrator to perform these tests for you.

1 Enter the TELNET command to ensure that the TCP libraries are correctly installed.

If the TCP libraries are correctly installed, the login: prompt is displayed. Login to the network and check for the presence of the database you are trying to attach.

If the message can't resolve hostname is displayed, check your workstation HOSTS file to ensure that you have an entry for your host name and IP address. The entry looks similar to:

128.127.50.12 mis server

If TELNET is successful and CONNECT is not, you may have a problem with your InterBase installation. See your database administrator for assistance.

2 PING the server to check that the InterBase server itself is running and visible to your desktop application. (If PING is successful, the message servername is alive is displayed.)

If PING is successful but the TELNET command is not, there may be a problem with the inet daemon.

If you cannot PING the server, you may have a routing problem. Report the problem to your network administrator.

**Note:** If you don't have PING on your DOS client, you can PING the DOS client from the server node (if you have access to the server node). Ask your network administrator for instructions.

If you can successfully attach the database from the server node, but not from your DOS client, you may not have a login set in the security database, isc.gdb. See your database administrator for assistance.

### Modifying an InterBase Alias

To modify an InterBase alias, highlight the alias and the parameter you want to change, then enter a new value in place of the old one.

### Adding a New InterBase Alias

To create a new InterBase alias, click the New Alias button.which displays the Add New Alias dialog box. (The new alias starts with the default alias type: STANDARD.)

Enter a name for the new alias and select the InterBase alias type.

### Deleting an InterBase Alias

To delete an InterBase alias, highlight the alias you want to delete, then click the Delete Alias button. Reconfirm by clicking Yes in the Delete Alias dialog box.

# LANGDRIVER Settings

| Long driver name    | Short name | Subtype     |
|---------------------|------------|-------------|
| Paradox 'ascii'     | ascii      | 0,1,100,101 |
| Borland DAN Latin-1 | BLLT1DA0   | 139         |
| DEU LATIN 1         | BLLT1DE0   | 144         |
| ENG LATIN 1         | BLLT1UK0   | 152         |
| ENU LATIN 1         | BLLT1US0   | 153         |
| ESP LATIN 1         | BLLT1ES0   | 149         |
| FIN LATIN 1         | BLLT1FI0   | 141         |
| FRA LATIN 1         | BLLT1FR0   | 142         |
| FRC LATIN 1         | BLLT1CA0   | 143         |
| ISL LATIN 1         | BLLT1IS0   | 145         |
| ITA LATIN 1         | BLLT1IT0   | 146         |
| NLD LATIN 1         | BLLT1NL0   | 140         |
| NOR LATIN 1         | BLLT1NO0   | 105         |
| PTG LATIN 1         | BLLT1PT0   | 154         |
| Paradox INTL        | INTL       | 102         |
| Pdox NORDAN4        | NORDAN40   | 105         |
| Pdox SWEDFIN        | SWEDFIN    | 106         |
| SVE LATIN 1         | BLLT1SV0   | 151         |

# SQLQRYMODE Settings

| Setting                 | Meaning                                                                                                    |
|-------------------------|----------------------------------------------------------------------------------------------------|
| NULL (blank<br>setting) | Server-local mode (default). Query<br>goes first to the InterBase server.<br>If the server is unable to perform<br>the query, the query is performed<br>at the desktop. |
| SERVER                  | Server-only mode. Query is sent<br>to the InterBase server. If the<br>server is unable to perform the<br>query, the query fails.                                        |
| LOCAL                   | Local-only mode. Query is always performed at the desktop.                                                                                                    |

# SQLPASSTHRU MODE Settings

| Setting                       | Meaning                                                                                                    |
|-------------------------------|----------------------------------------------------------------------------------------------------|
| NOT SHARED<br>(blank setting) | Pass-through SQL and non-pass-through SQL do NOT share the same connection.                                                                                                    |
| SHARED<br>AUTOCOMMIT          | (Default mode) Pass-through SQL and<br>non-pass-through SQL will share the same<br>connection, and (as long as you are not in<br>an explicit client transaction or batch<br>mode) pass-through SQL will be<br>automatically committed. |
| SHARED<br>NOAUTOCOMMIT        | Pass-through SQL and non-pass-through SQL share the same connection, but pass-through statements will not be automatically committed.                                                                                                  |

For further information, see *Connecting to InterBase*.

## LOCK MODE Settings

| Setting    | Equiv. SQL statement         | Meaning                                                                                                    |
|------------|------------------------------|----------------------------------------------------------------------------------------------------|
| -1         | SET LOCK MODE TO<br>WAIT     | Suspends the process until the lock is released.                                                                                                    |
| 0          | SET LOCK MODE TO<br>NOT WAIT | Ends the operation immediately<br>and returns an error code. This<br>is the InterBase default, which<br>the Borland SQL Link driver now<br>overrides. |
| 1 - 32,776 | SET LOCK MODE TO<br>WAIT n   | (Default=5) Suspends the<br>process until the lock is<br>released, or until the end of the<br>specified number of seconds.*.                          |

\* In versions of InterBase which do not support the seconds option, any non-zero value causes the process to wait until the lock is released

## SCHEMA CACHE TIME Settings

| Setting                 | Meaning                                                                      |
|-------------------------|------------------------------------------------------------------------------|
| -1                      | (Default). The table list is cached until you close the database.            |
| 0                       | No table lists are cached.                                                   |
| 1 through<br>2147483647 | The table list is cached for the number of seconds specified in the setting. |